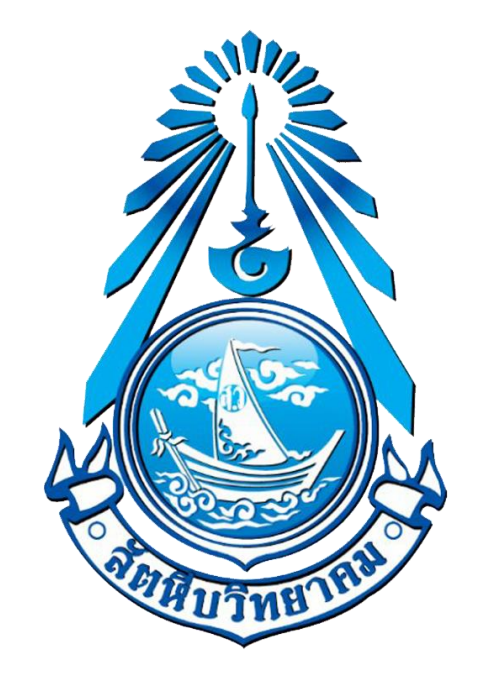

# คู่มือติดตั้งอีเมล @sw.ac.th บนคอมพิวเตอร์

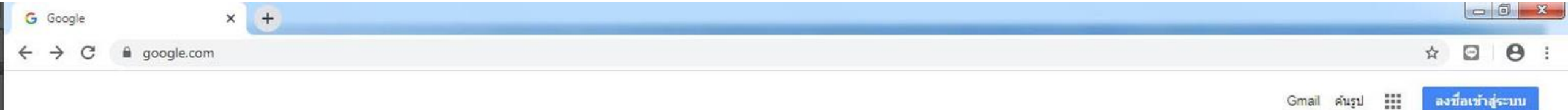

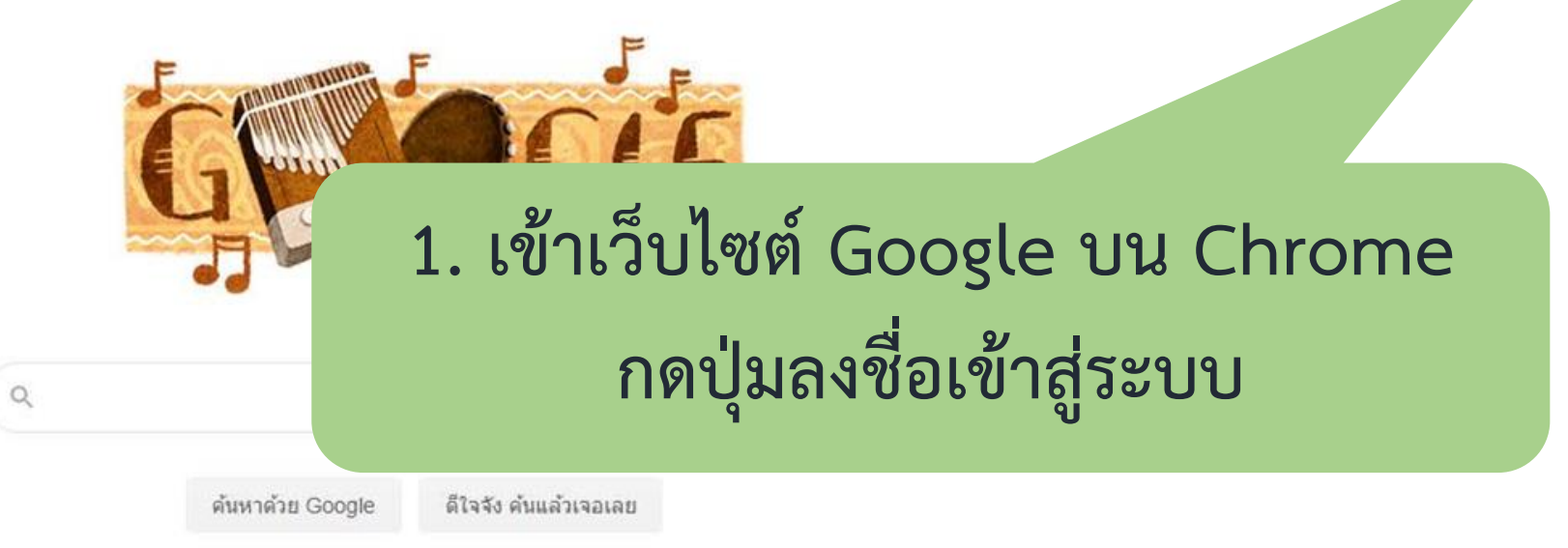

แสดง Google ใน: English

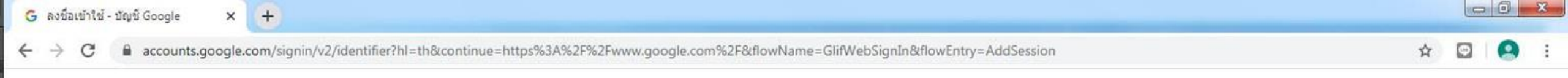

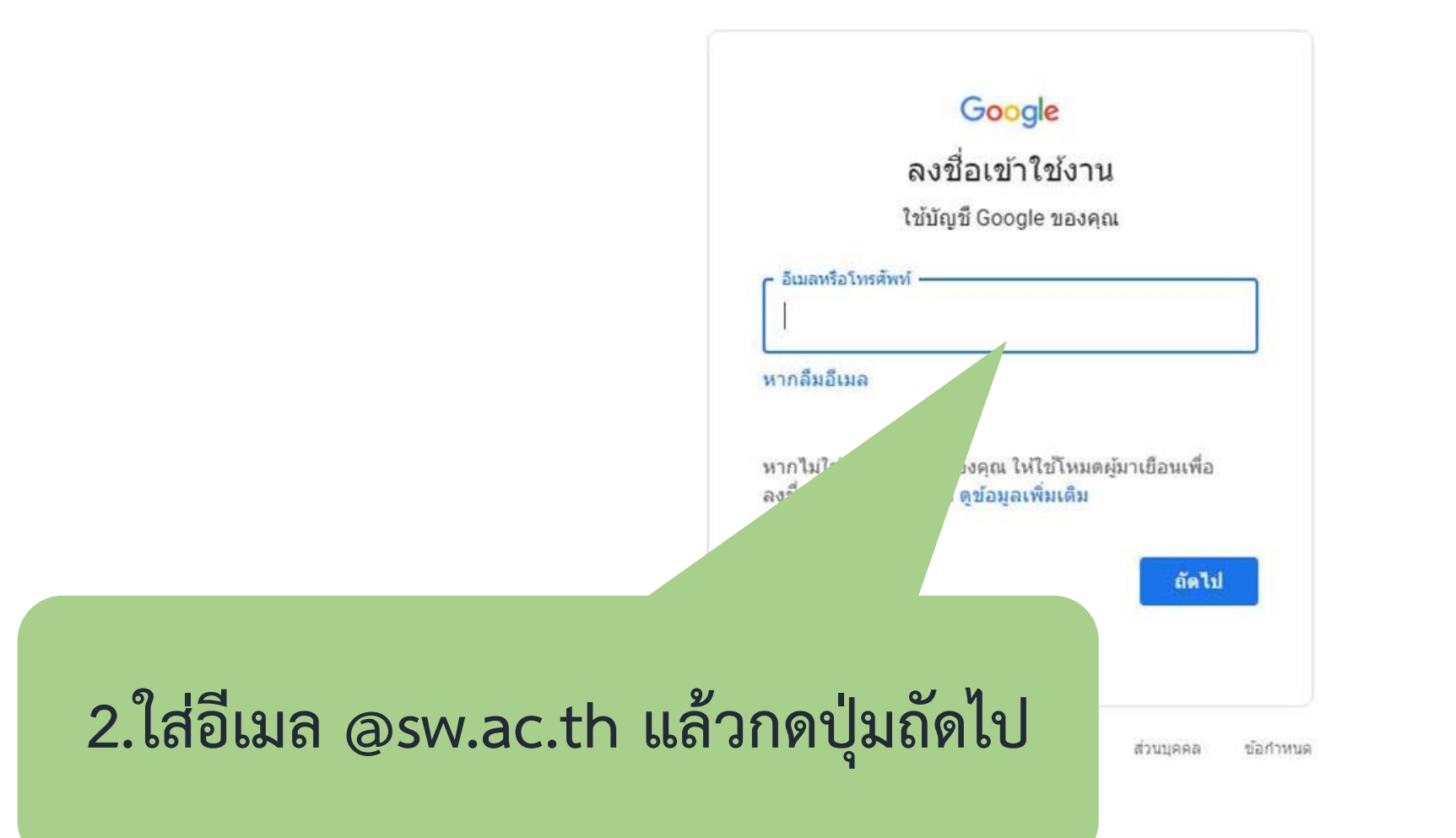

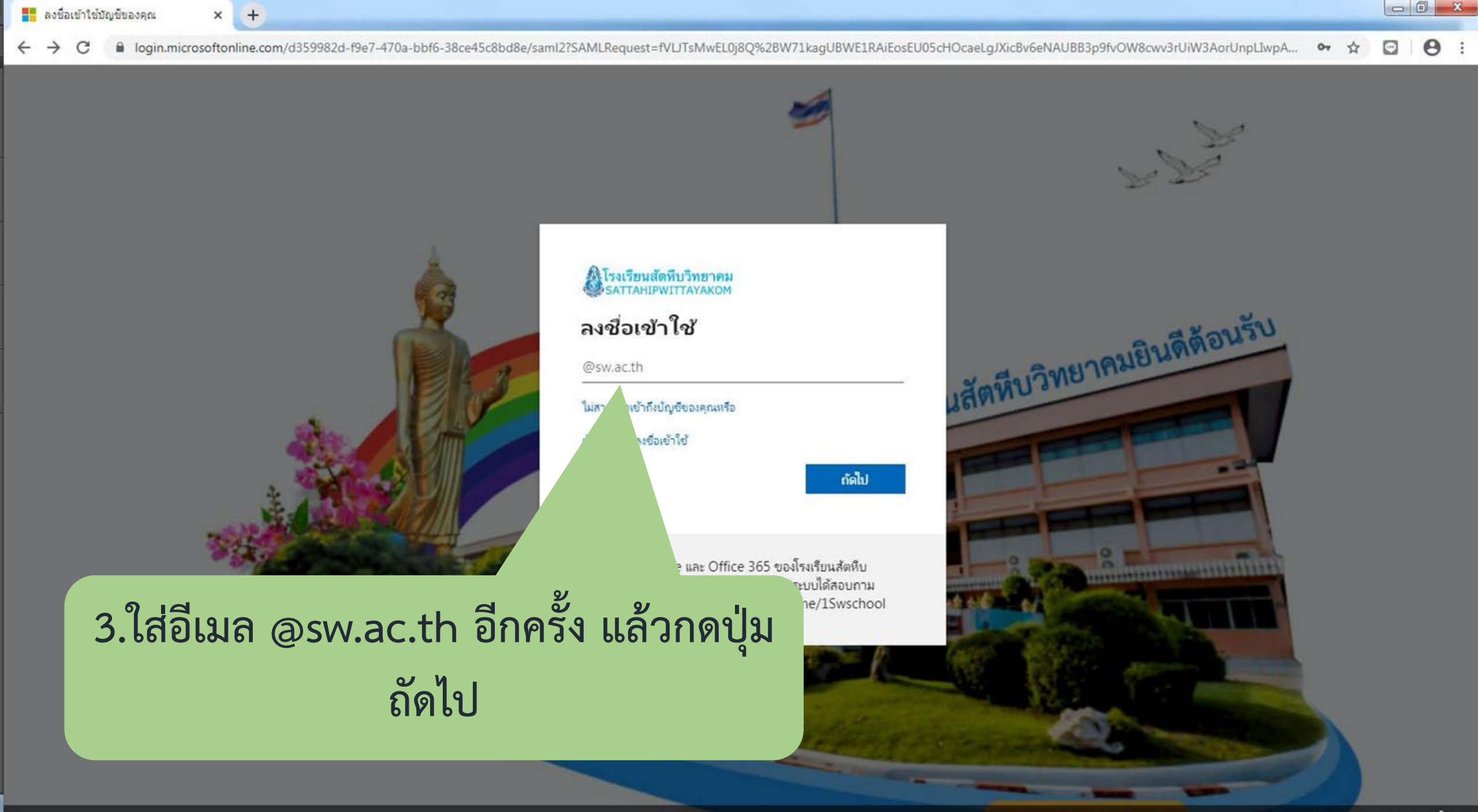

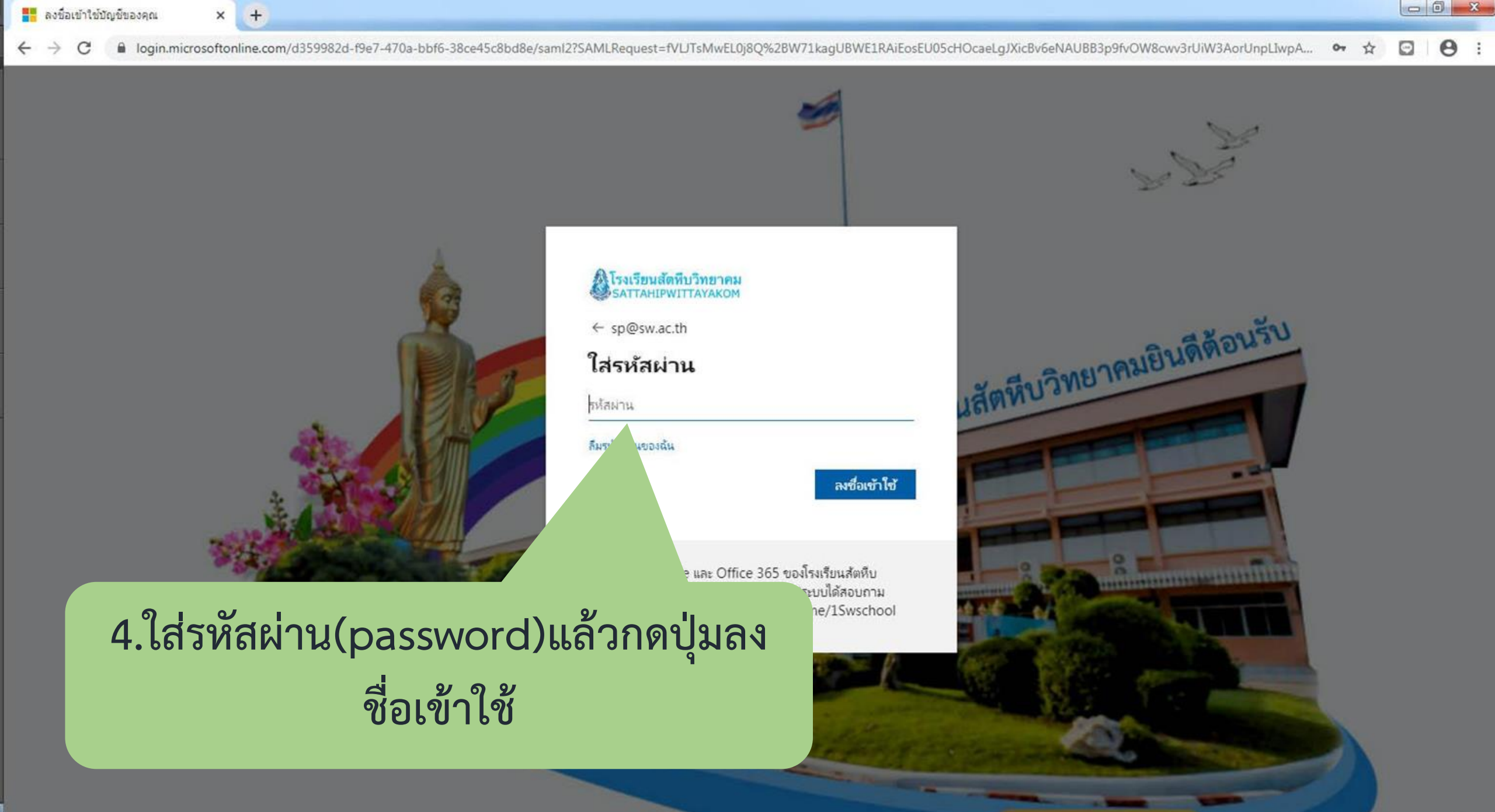

× +

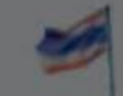

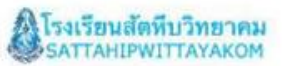

sp@sw.ac.th

### ปรับปรุงรหัสผ่านของคุณ

คุณต้องทำการปรับปรุงรหัสผ่านของคุณ เพราะนี่เป็นการลงชื่อ เข้าใช้ครั้งแรกของคุณ หรือเพราะรหัสผ่านของคุณหมดอายุ

รหัสผ่านปัจจุบัน

รหัสผ่านใหม่

ยืนยันรหัสผ่าน

ลงชื่อเข้าใช้

# 5.เปลี่ยนรหัสผ่าน(password)แล้วกดปุ่ม ลงชื่อเข้าใช้

งเรียนสัตหีบ มบได้สอบถาม ie/1Swschool

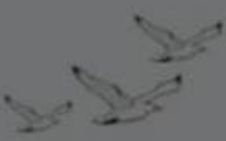

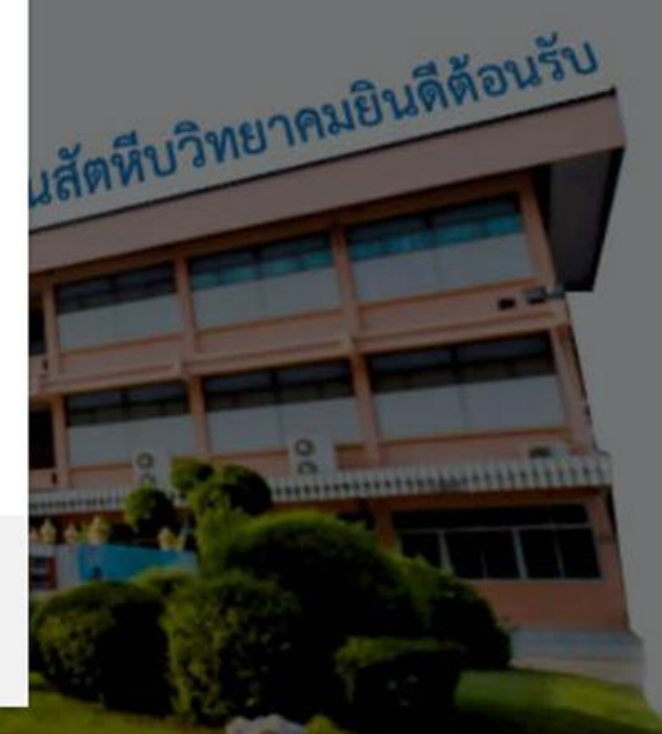

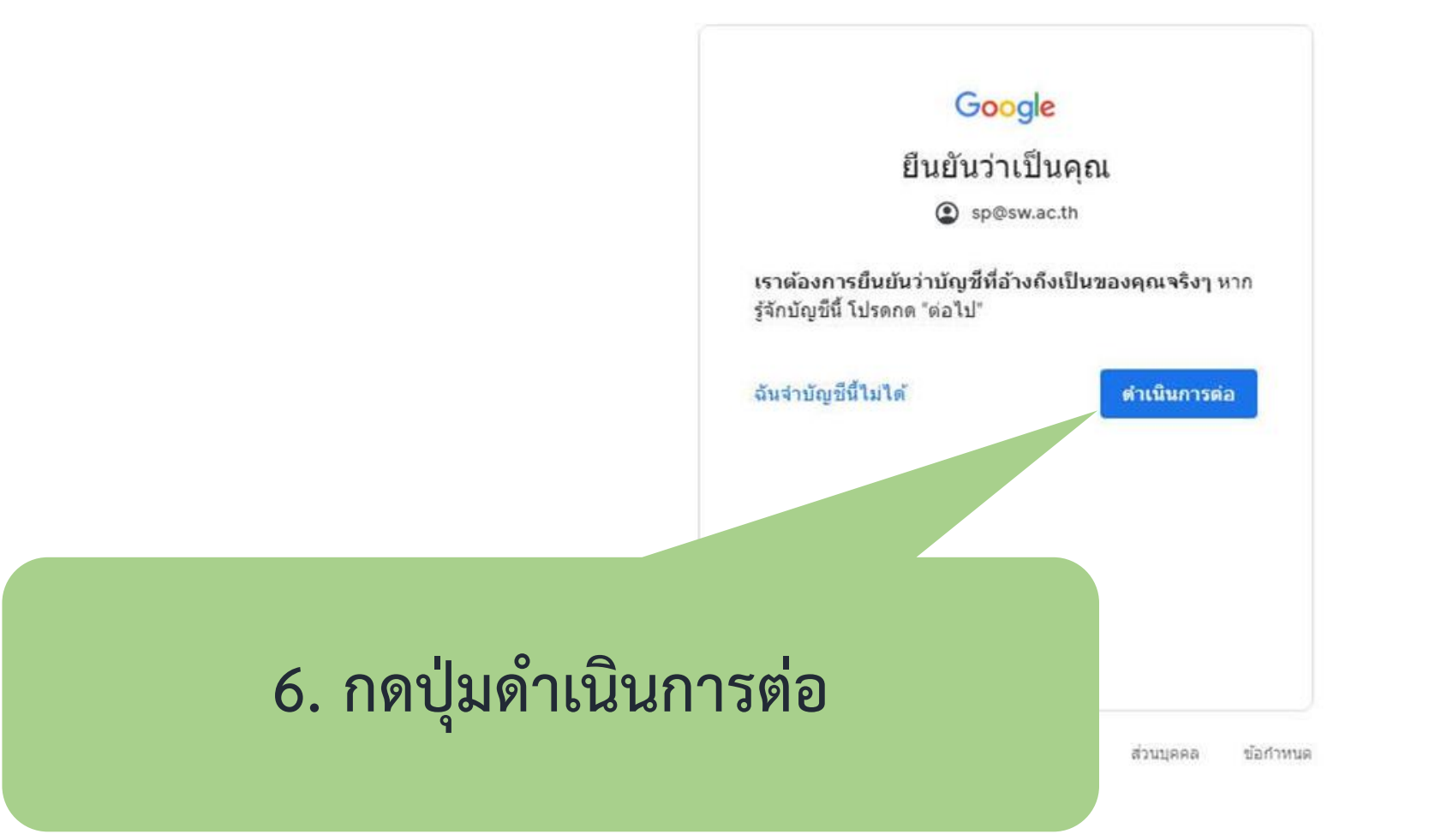

+

×

#### -> C accounts.google.com/gaplustos?continue=https%3A%2F%2Fwww.google.com%2F&hl=th&sarp=1&scc=0&TL=AM3QAYYIQejIDLpZQ\_YnljWFJcgzeO6nNeHbyGU9O7ILvENDMp5CvTVSJnYf339i

Q 🕁 🖸 \varTheta

### Google

### ยินดีต้อนรับ

#### ยินดิต้อนรับสู่บัญชิใหม่ของคุณ

อินดีต่อนรับสูบัญชิไหม่ undefined บัญชินี้สามารถไข้งานได้ กับบริการของ Google (https://support.google.com/a/ answer/181865) จำนวนมาก แต่ผู้ดูแลระบบ sw.ac.th เป็นผู้ กำหนดว่าคุณสามารถใช้บัญชิไหม่รีนในการเข้าถึงบริการใด สำหรับ เคล็ดสับเกี่ยวกับการใช่บัญชิไหม่ โปรดไปที่สุนย์ช่วยเหลือ ของ Google (https://support.google.com/a/users/ answer/161937)

เมื่อคุณใช้บริการของ Google ผู้ดูแลระบบโตเมเนจะมิสิทธิ์เข้า ถึงข้อมูลปัญชิ undefined รวมถึงข้อมูลโดร ที่คุณเก็บไว้กับ ปัญชินี้ในบริการของ Google คุณสามารถดูข้อมูลเพิ่มเต็มได้ที่ นี่ (https://support.google.com/accounts/answer/ 181692) พริอโดยการดูนโยบายความเป็นส่วนด้วขององค์กร (ถ้ามิ) ดุแสานารถเลือกที่ระมีปัญชิแยกต่างหากเพื่อการใช้ งานบริการของ Google แบบส่วนตัว รวมถึงอีเมลได้ หากคุณมี ปัญชิ Google หลายปัญชิ คุณสามารถจัดการได้ว่าจะไข้ ปัญชิโดกับบริการของ Google และสลับไปมาระหว่าง ปัญชิแหล่านั้น (https://www.google.com/safetycenter/ everyone/start/accounts/) เมื่อโตก็ตามที่ต้องการ ข้อผู้ใช้ และรูปไปรไฟต์จะช่วยให้มันใจว่าคุณก่าตังไชปัญชิทีต่องการ อยู่

หากองค์กรมอบสิทธิ์การเข้าถึง**บริการนลัก**ของ G Suite ให้ กับคุณ (https://www.google.com/apps/intl/en/terms/

## 7. กดปุ่มยอมรับ

TOS) และหรือบามหา www.google.com/policies/privacy/, ขออมรับ

| G Google                    | × +          |              |
|-----------------------------|--------------|--------------|
| $\leftrightarrow \ \ni \ G$ | B google.com | 🗘 🖸 🤮 E      |
|                             |              | Gmail ดันรูป |

| G | 8. ลงทะเบียนเสร็จ กดปุ่ม 9 ช่อง |  |
|---|---------------------------------|--|
|   |                                 |  |
|   |                                 |  |

|                 | A                    |  |
|-----------------|----------------------|--|
| ดันหาดวย Google | ดิใจจัง คนแล้วเจอเลย |  |

Q

ไทย

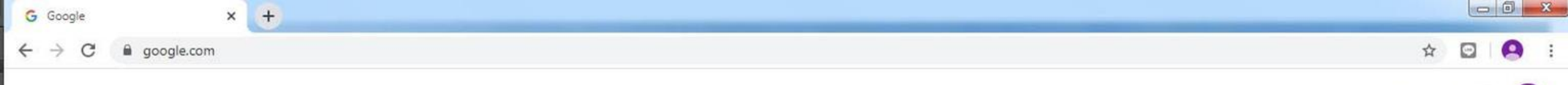

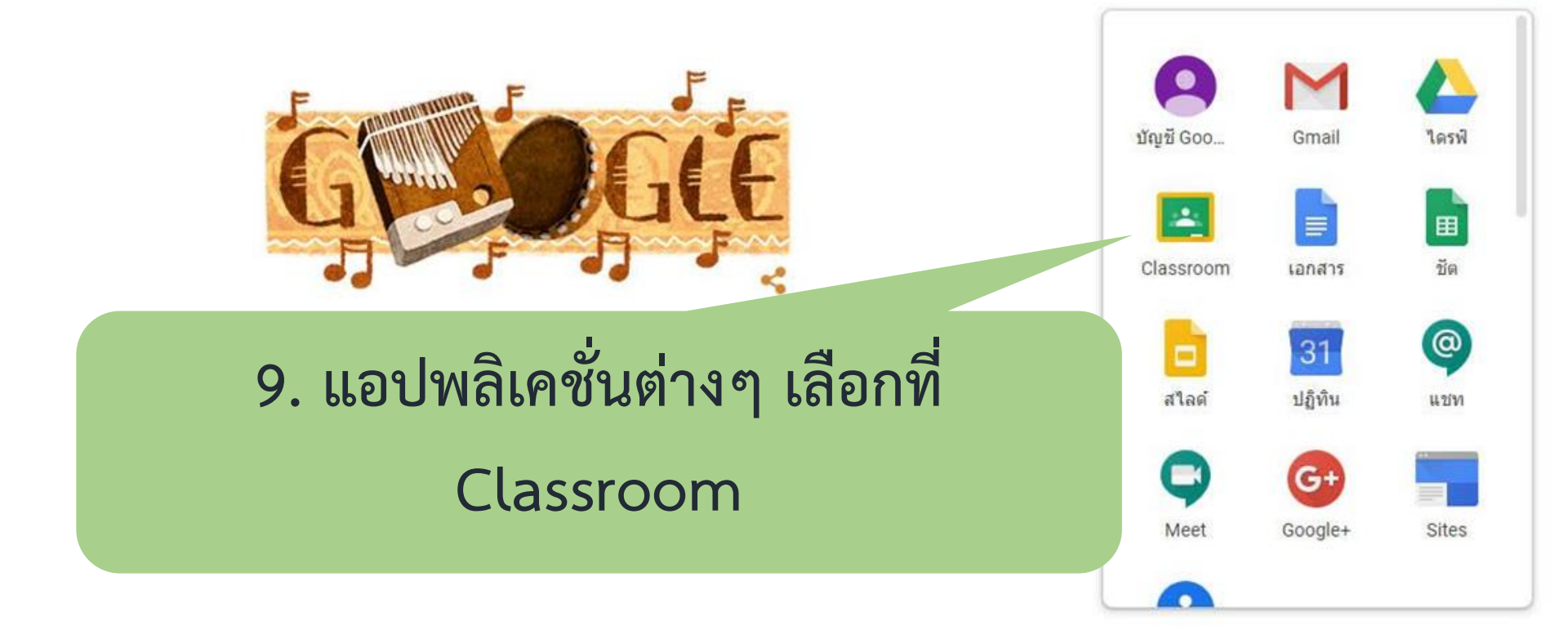

ไทย

ความเป็นส่วนตัว ข้อกำหนด การตั้งคำ

 $\bigcirc$ 

....

Gmail คันรูป

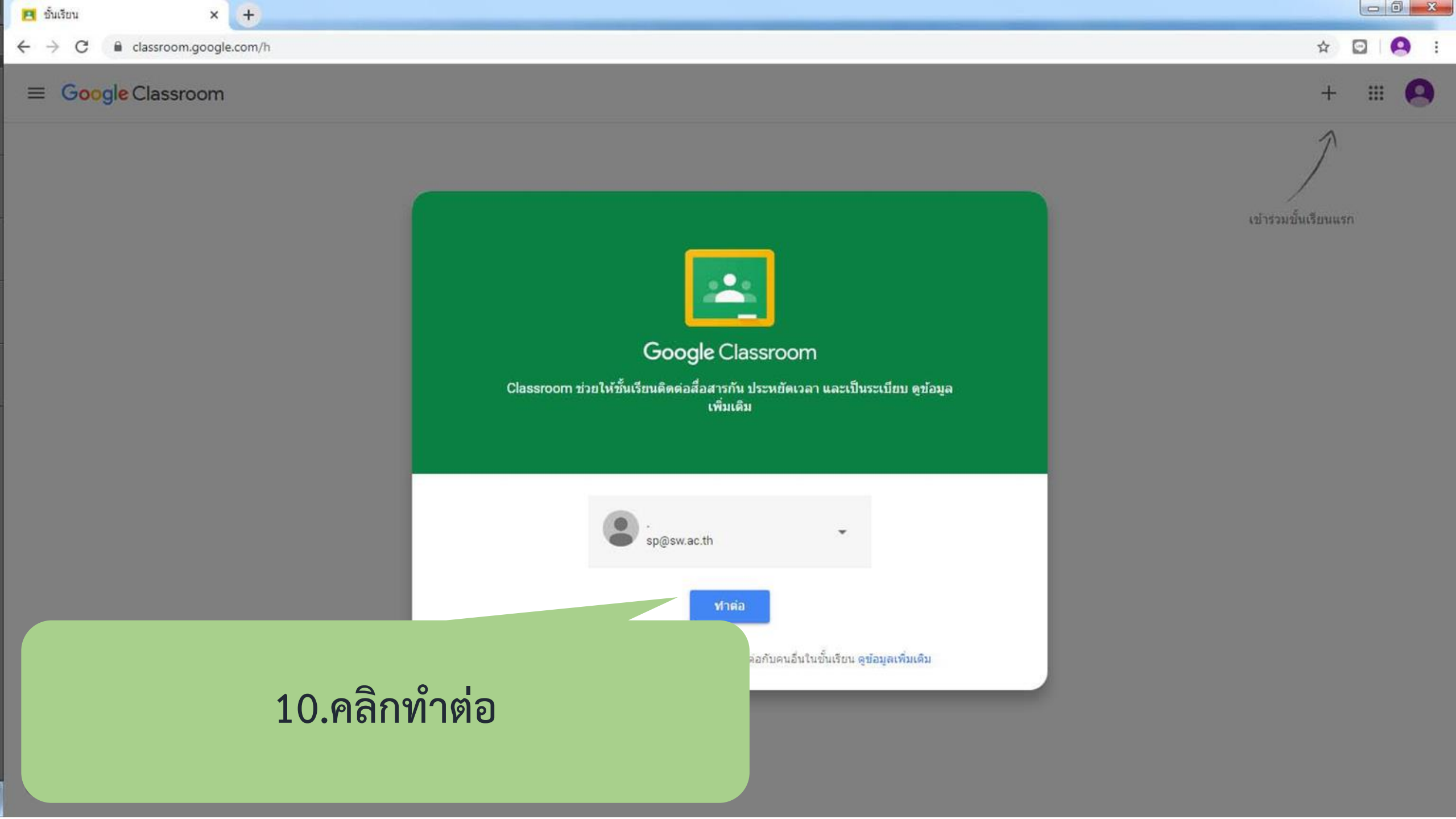

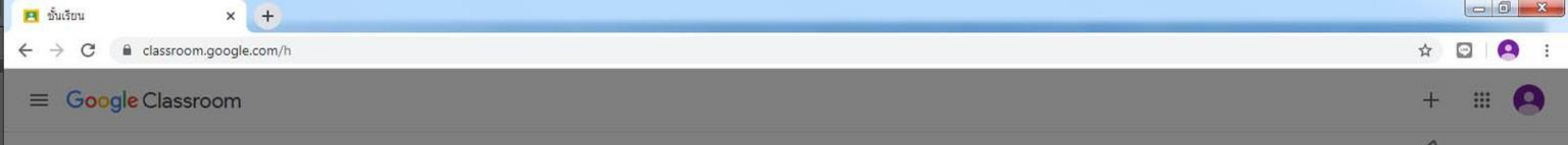

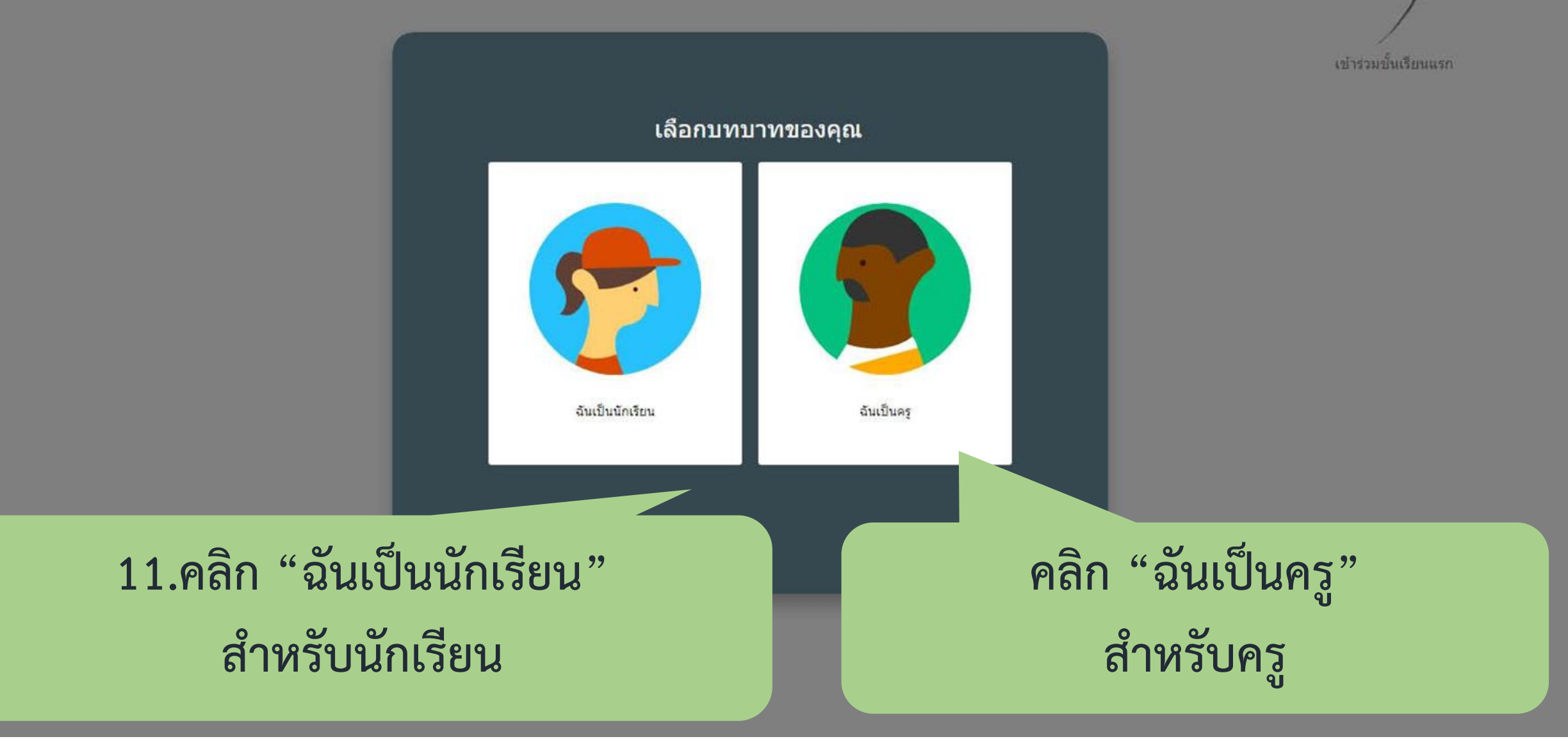

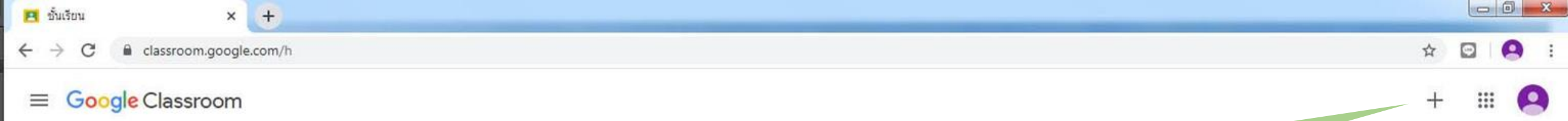

# 12.คลิกเครื่องหมาย + เพื่อเข้าร่วมชั้นเรียน

เข้าร่วมชั้นเรียนแรก

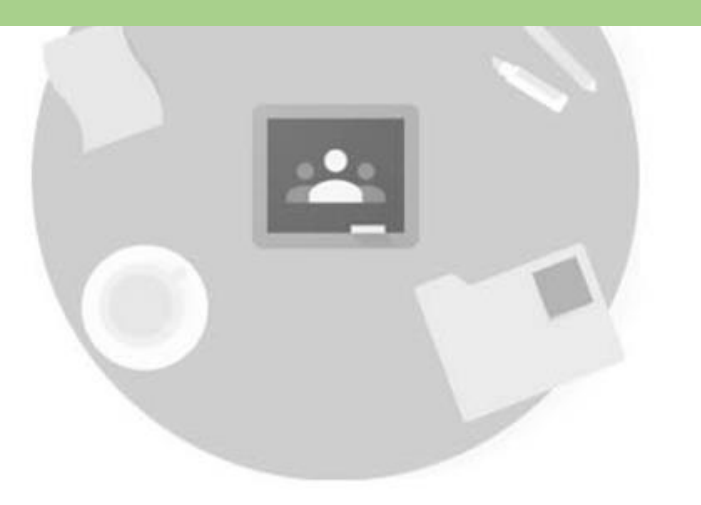

ถ้าไม่เห็นชั้นเรียนที่ดุณมีอยู่ โปรดลองใช้บัญชีอื่น

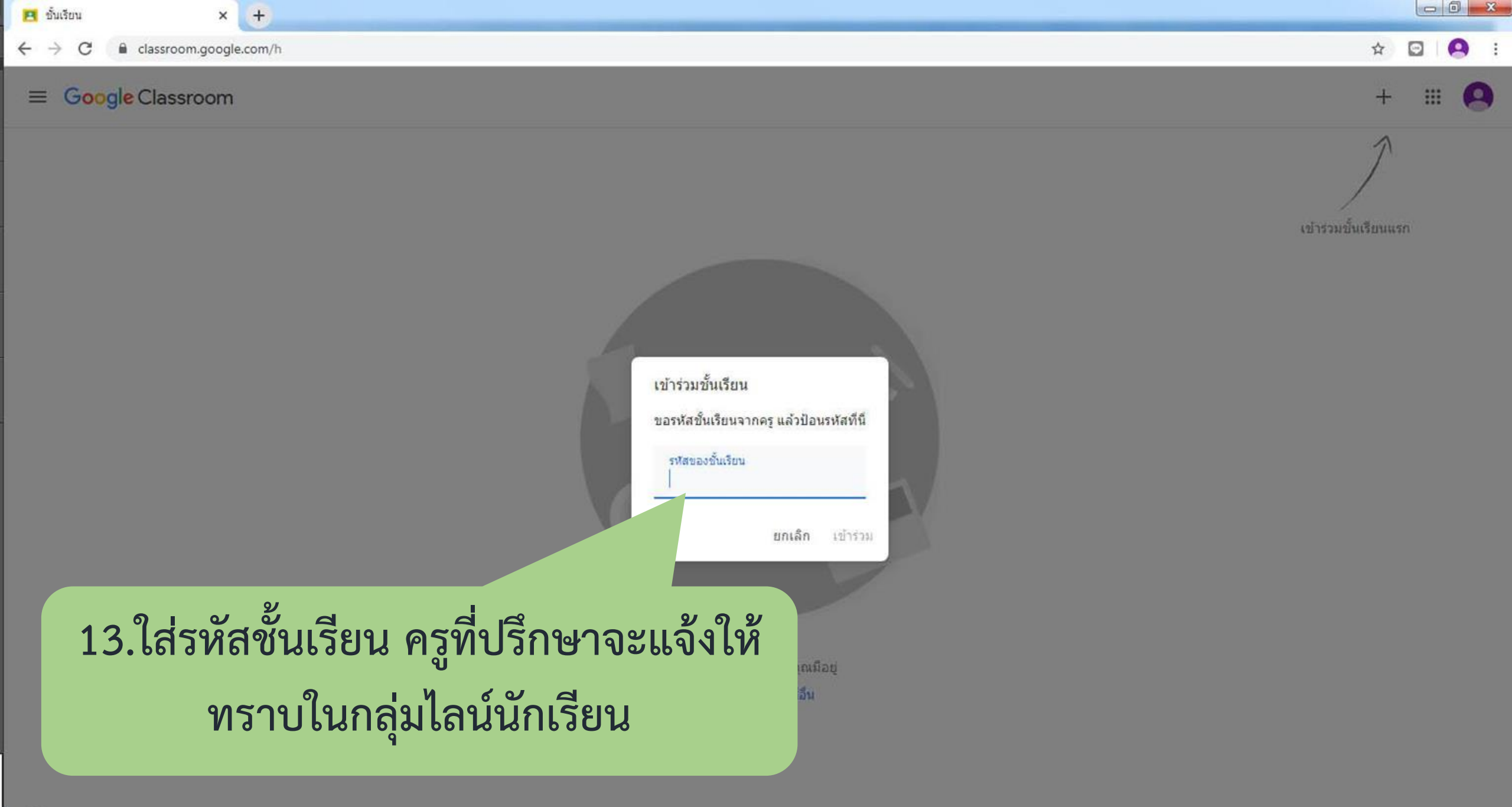

| <ul> <li>№สอบGoogle Classroom ครุคอม × +</li> <li>← → C          <ul> <li>classroom.google.com/</li> </ul> </li> <li>พดสอบGoogle Classroom<br/>ครุคอม</li> </ul> | u/1/c/NzYwNjE4MjMxMDIa                                  | สตรีม งานของชั้นเรียน ผู้คน                                                                                                   |   | ☆ | 0 |
|----------------------------------------------------------------------------------------------------|---------------------------------------------------------|----------------------------------------------------------------------------------------------------|---|---|---|
|                                                                                                    | ทดสอบGoog<br>ครูคอม<br>ลิงกั Meet https://meet.google.c | Ie Classroom<br>om/lookup/eqwgxlp3pd ©                                                                                        |   |   |   |
|                                                                                                    | เร็วๆ นี้<br>ดีจัง ไม่มีงานที่ใกล้ครบกำหนด<br>ดูทั้งหมด | <ul> <li>โพสต์งานใหม่แล้ว: รายงานข้อมูลส่วนตัว</li> <li>15 พ.ค. (แก้ไข 15 พ.ค.)</li> <li>12 ความคิดเห็นในชั้นเรียน</li> </ul> | : |   |   |
| 14.เข้าร่วมชื่                                                                                                    | ,<br>ั้นเรียนเรียบร้อ                                   | อย ไปที่เมนูหลัก                                                                                                    |   |   |   |

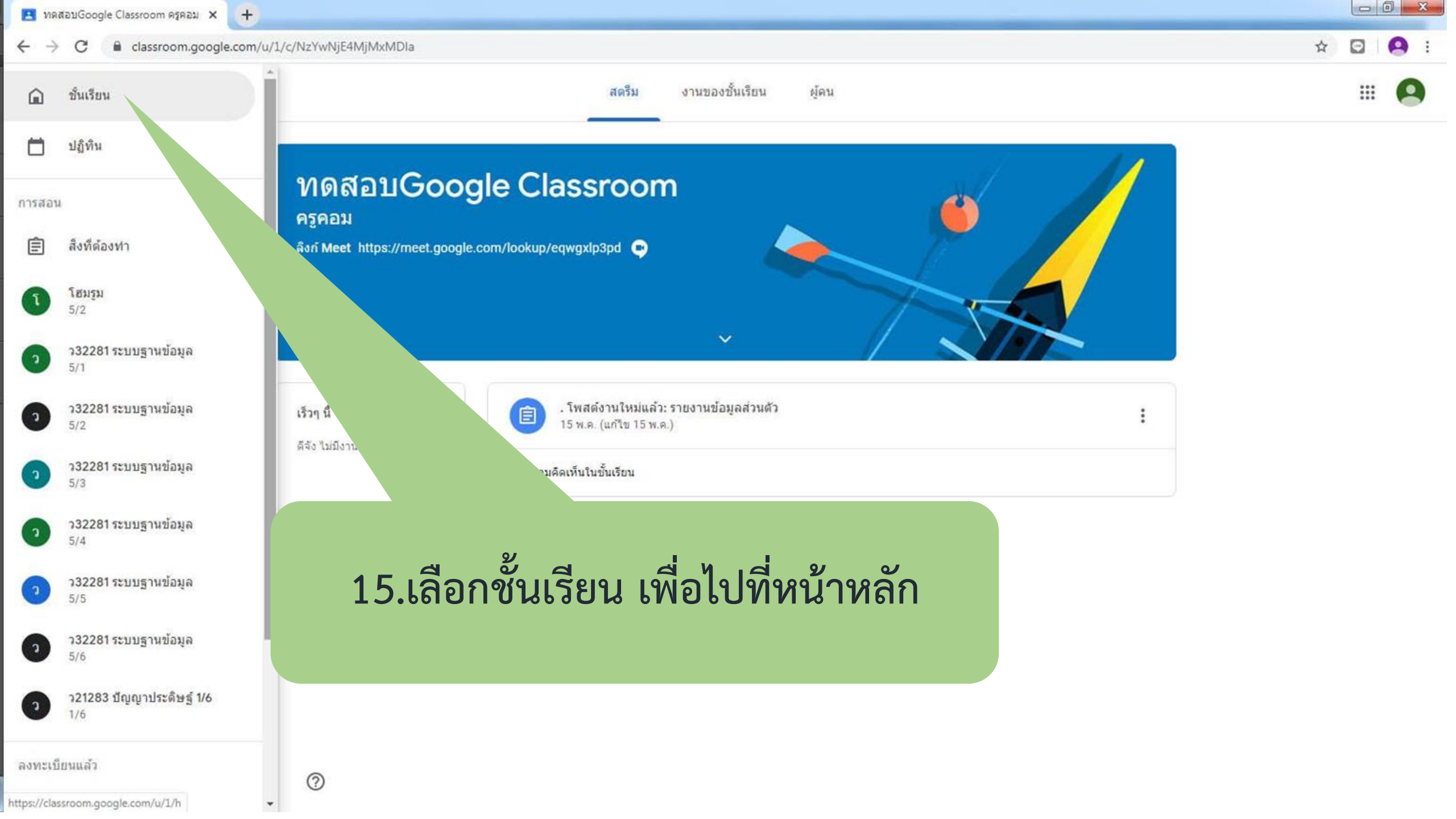

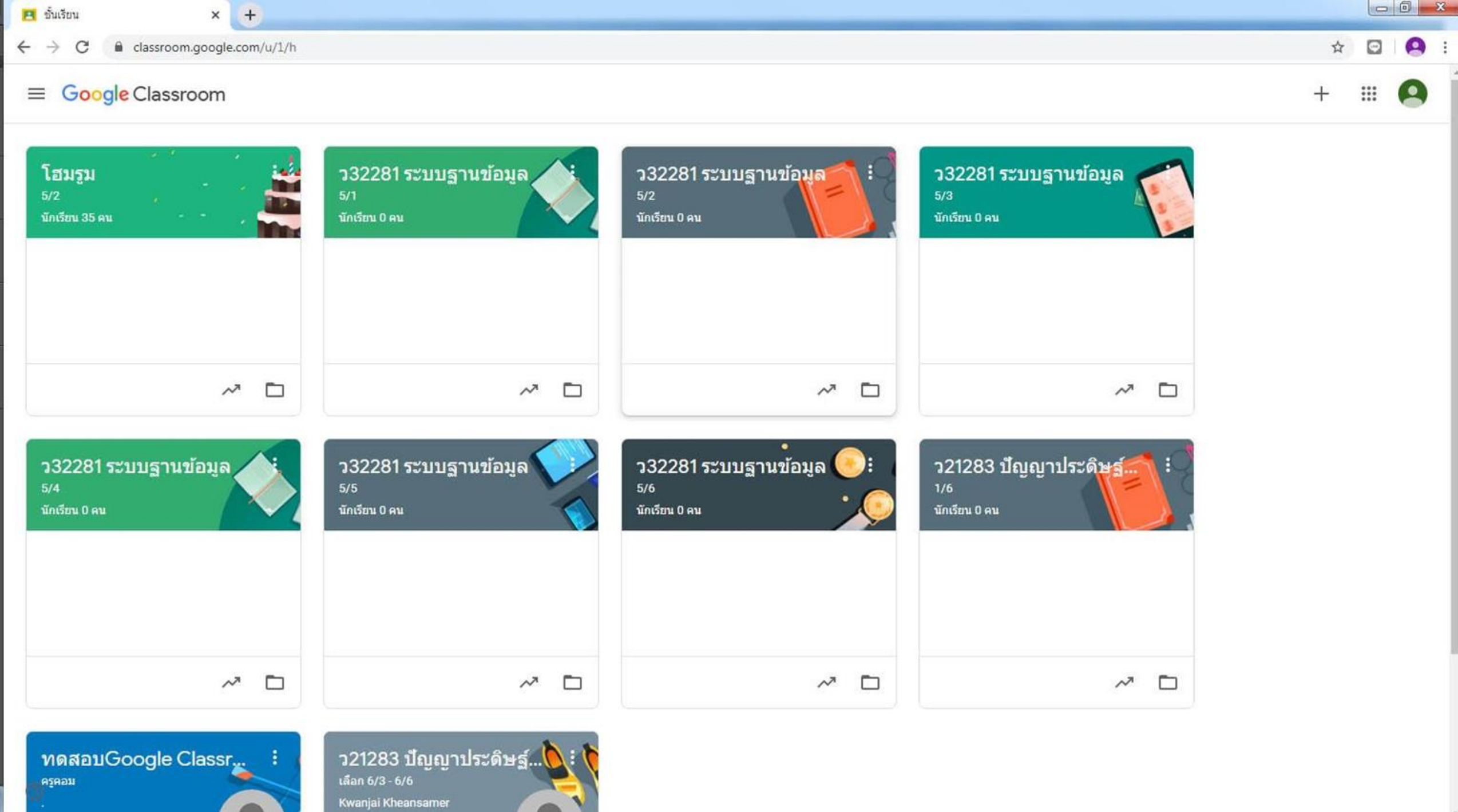